# Ohje seurajäsenyyden ja kilpailulisenssin hankintaan

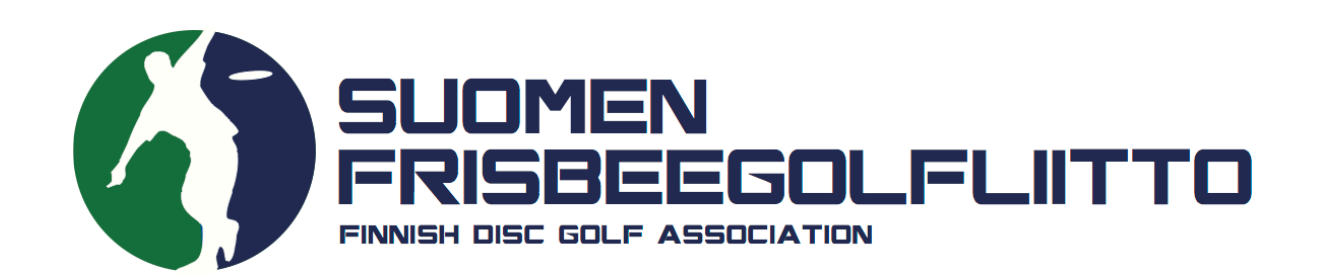

1. Kirjaudu sisään Suomisportiin. Käytä sisäänkirjautumisessa joko sähköpostiasi tai puhelinnumeroasi.

### Sisään Suomisporttiin

Anna sähköpostiosoitteesi tai puhelinnumerosi aloittaaksesi. Jos annat puhelinnumerosi, käytäthän numeroa johon voit vastaanottaa tekstiviestejä.

HUOM! Vanhempi/huoltaja luo ensin oma profiilisi Suomisporttiin. Lisää lapsesi tämän jälkeen omaan profiiliisi. Jos lapsellesi on jo luotu profiili, olethan yhteydessä asiakaspalveluumme: suomisport@olympiakomitea.fi

#### SÄHKÖPOSTIOSOITE TAI PUHELINNUMERO

Sähköpostiosoite tai puhelinnumero

Lähetä minulle kertakirjautumiskood

#### And the Party of the Party of t

#### LIITTOKÄYTTÄ JÄT, SEURAKÄYTTÄ JÄT JA OHJAA JAT

Käytä kirjautumiseen Suomisport-salasanaasi.

Kirjaudu Suomisport-salasanalla (liitto- ja seurakäyttäjät sekä ohjaajat)

2. Mikäli kirjauduit Suomisportiin ensimmäistä kertaa, täydennä profiilisi tiedot valmiiksi ennen ostoja.

3. Osta ensin seurasi jäsenyys. Klikkaa valikosta "Ostamaan" ja tämän jälkeen aukeavalta sivulta "Jäsenyyden".

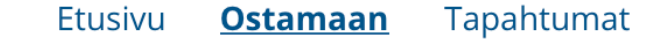

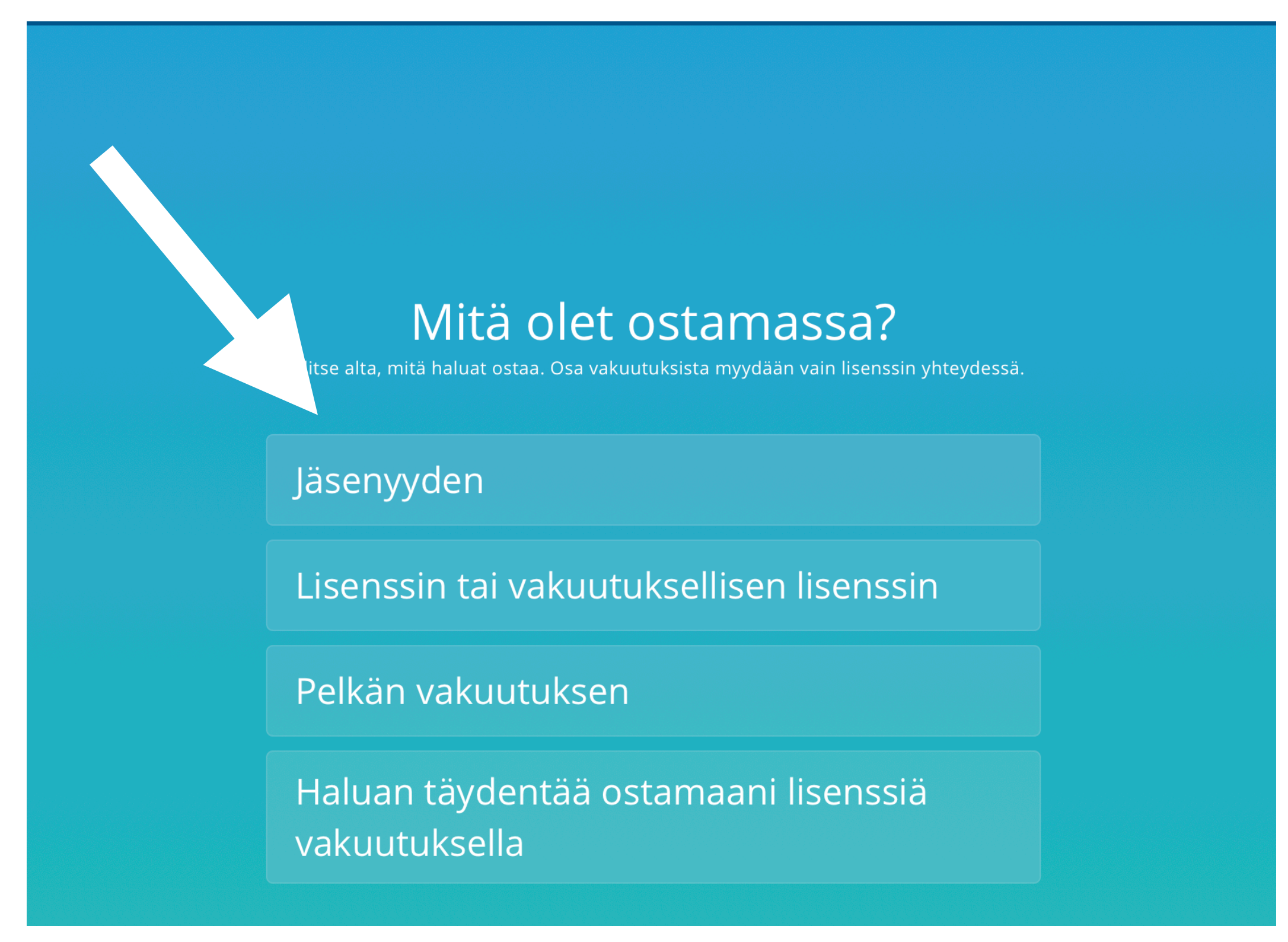

4. Valitse kenelle ostat jäsenyyttä.

Etusivu <u>Ostamaan</u> Tapahtumat

# Jäseneksi seuraan?

Varmistetaan vielä: oletko hankkimassa jäsenyyttä itsellesi vai huollettavalle lapsellesi?

## Itselleni: Anniina Ihamäki

Lapselleni

5. Hae valikosta oma seurasi. Tämän jälkeen valitse haluamasi jäsentuote ja siirry maksamaan. Palaa maksun jälkeen takaisin Suomisport-järjestelmään. Mikäli seurassa on käytössä jäseneksi hyväksymismenettely, saat sähköpostiisi linkin maksua varten, kun jäsenpyyntösi on hyväksytty.

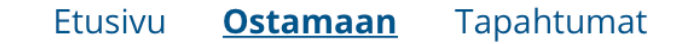

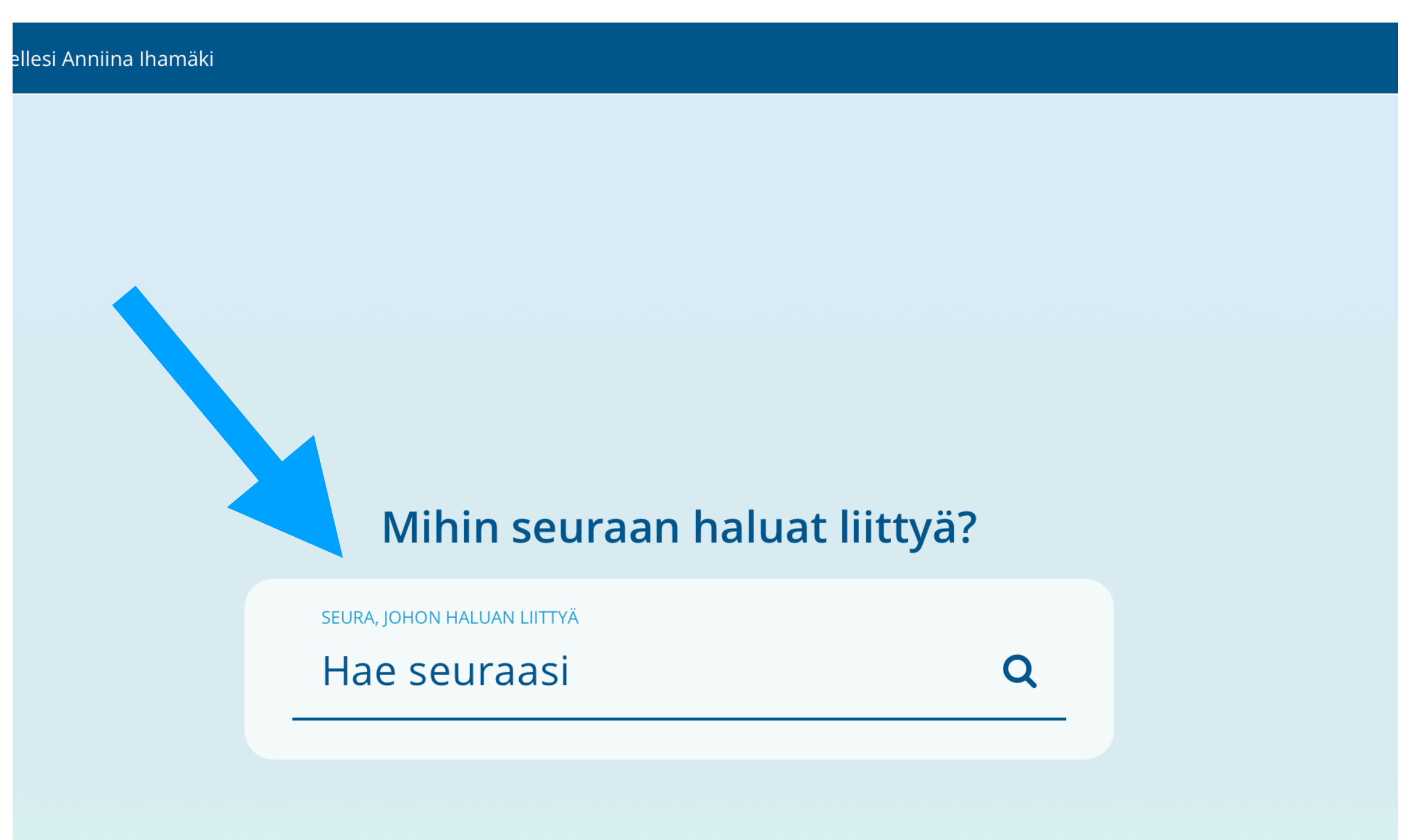

6. Mikäli haluat ostaa itsellesi myös kilpailulisenssin, klikkaa uudestaan valikkoa "Ostamaan". Valitse tällä kertaa ostettavaksi tuotteeksi "Lisenssin tai vakuutuksellisen lisenssin".

Etusivu <u>Ostamaan</u> Tapahtumat

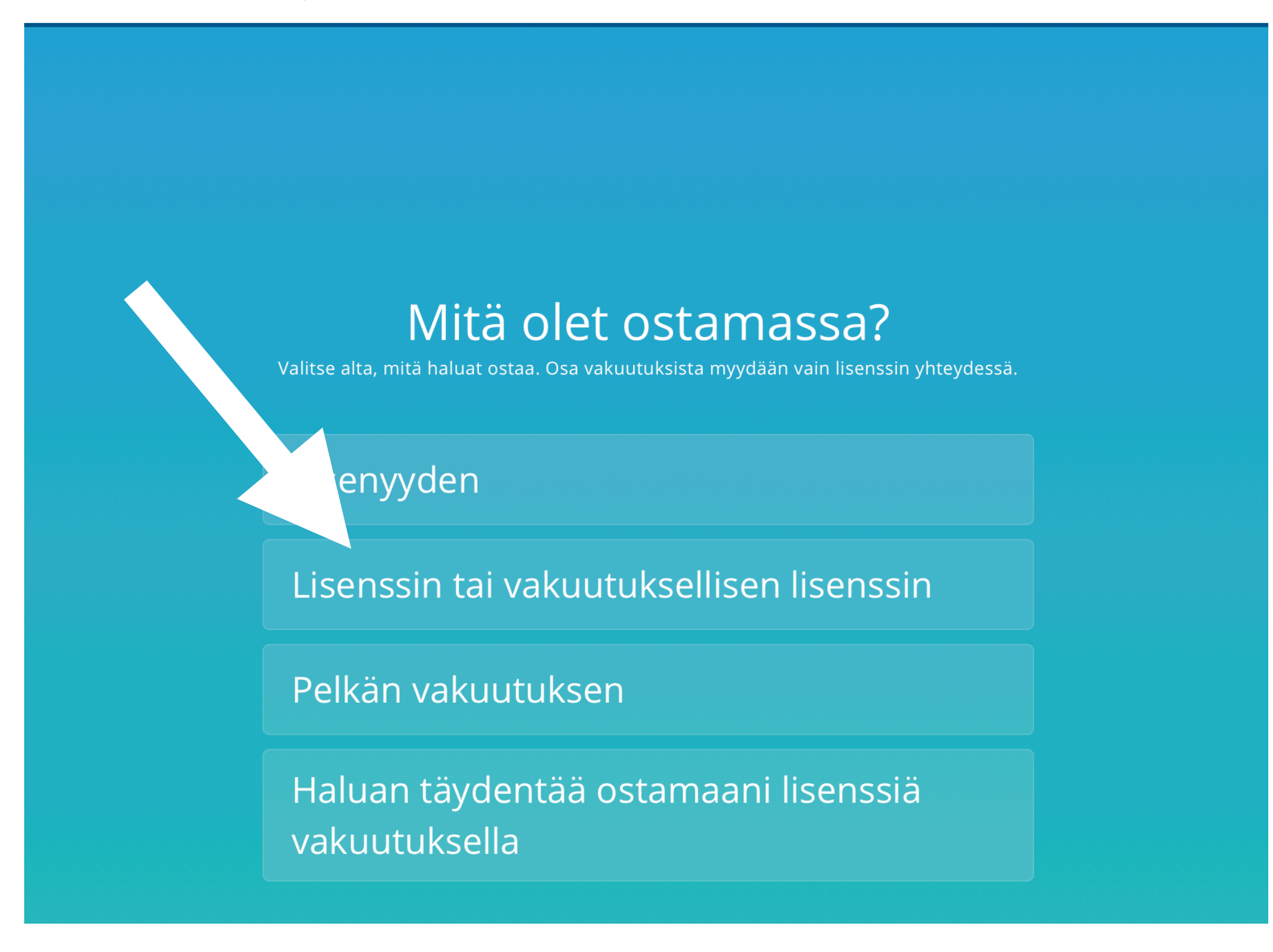

7. Valitse laji, jonka lisenssiä hankit. Valitse tämän jälkeen oikea lisenssi (aikuiset/juniorit).

Lisenssinoston yhteydessä voit ostaa myös Sporttiturva-vakuutuksen.

Suorita maksu samaan tapaan kuin jäsenyyttä ostaessasi.

8. Ostotapahtumien jälkeen omassa profiilissasi tulisi näkyä kortteina kaikki ostamasi tuotteet (lisenssi, jäsenyys ja mahdollinen vakuutus)